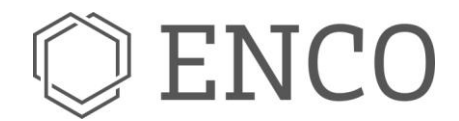

ENCO SOFTWARE GMBH I Lortzingstr. 9 I D-81241 MÜNCHEN

## **SOX Security Feature Documentation**

## **TARA User Guide**

Author: Rustam Achundov

EnCo Software GmbH Lortzingstraße 9 81241 München Germany Tel.: +49 [0] 89 716 775 890 Fax: +49 [0] 89 716 775 899 info@enco-software.com www.enco-software.com

Kontoverbindung: Bremer Sparkasse IBAN DE44290501010082531211 BIC: SBREDE22XXX

Seite 1 / 25

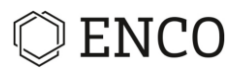

## Introduction

Threat and Risk Analysis. The TARA module of SOX supports you in listing your security needs and assembling security reviews.

SOX provides the following norms and guidelines for determining the security level according to the level definitions from each respective norms.

- SAE J3061 (SAE)
- ISO/SAE 21434 (ISO)

You can work with different variants and operation statuses.

Seite 2 / 25

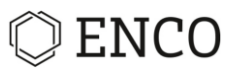

## Step-by-Step Guide

This guide leads you step-by-step through the creation of a Threat and Risk Analysis.

#### Creating a new TARA file

Precondition: A SOX project was created and the workbench perspective is active.

1. Go to the Repository view and right-click on the TARA folder in the project.

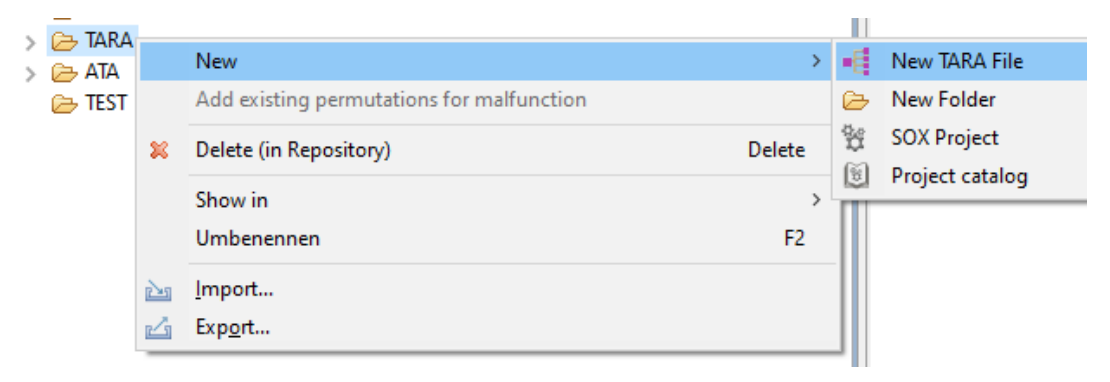

fig. 1 New TARA file context menu.

- 2. Choose New > New TARA File.
  - ► The "New TARA file" dialog opens.

| O New TARA    | \ file                    | — |        | ×      |
|---------------|---------------------------|---|--------|--------|
| New TARA f    | ile                       |   |        |        |
| 😣 Please fill | in all mandatory fields   |   |        |        |
|               |                           |   |        |        |
| Target folder | Projects/TestProjekt/TARA | 6 | Brov   | vse    |
| Filename      |                           |   | 4      |        |
| Norm          | ISO_21434                 |   |        | 5      |
| Profile       | ISO 21434 (Standard)      |   | 6      | ~      |
| Description   |                           |   |        | ~      |
|               |                           |   |        |        |
| Objective     |                           |   |        |        |
| 1             |                           |   | 7      |        |
|               |                           |   |        | $\sim$ |
| Foundation    |                           |   |        | $\sim$ |
|               |                           |   |        |        |
|               |                           |   |        |        |
|               |                           |   |        |        |
|               |                           |   |        |        |
| ?             | 8 Einish                  |   | Cancel | I      |

#### fig. 2 New TARA file dialog.

Seite 3 / 25

EnCo Software GmbH Lortzingstraße 9 81241 München Germany Tel.: +49 [0] 89 716 775 890 Fax: +49 [0] 89 716 775 899 info@enco-software.com www.enco-software.com

Kontoverbindung: Bremer Sparkasse IBAN DE44290501010082531211 BIC: SBREDE22XXX

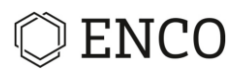

- 3. Click on **Browse...** and choose TARA as target folder.
- 4. Enter a filename for the TARA file.
- 5. Choose the security norm you want to create your TARA according to.
- 6. Choose the security profile.
  - ▶ The Standard Security Profile is the implemented Profile from EnCo
- 7. The Description, Objective and Foundation fields are optional and can be used for detailed descriptions of the TARA document.
- 8. Click on **Finish**.

 $\rightarrow$  A TARA file will be created and added to the TARA folder.

#### **Creating new Ratings**

Before defining Threats and rate them, a new Rating row has to be created.

#### Precondition: A TARA file was created and is active.

| Ratin  | gs (J3061_SAE)  | )       |          |        |       |                 |                    |                             |                                  |          |              |             | E E 🖪                      | 📰   📰 📑 🗙   | X |
|--------|-----------------|---------|----------|--------|-------|-----------------|--------------------|-----------------------------|----------------------------------|----------|--------------|-------------|----------------------------|-------------|---|
| type f | ilter text      |         |          |        |       | Filter using re | gular expressions  | Automatical                 | ly set state "rated/u            | inrated" |              |             |                            |             |   |
| Drag   | column to group |         |          |        |       |                 |                    |                             |                                  |          |              |             |                            |             |   |
|        |                 |         |          |        | Th    | Threat 📢        |                    | Haz                         | Hazard                           |          | Impact Level |             | 4                          |             |   |
|        | BID             | Status  | Priority | Threat | Asset | Threat Category | Security Attribute | Potential vehicle<br>threat | Potential worst<br>case scenario | Safety   | Financial    | Operational | Privacy and<br>Legislation | Description |   |
|        | $\nabla$        | •       | - V      | 7      | 7     | V               | 7                  | -                           | -                                | -        | •            | •           | •                          | Y           |   |
| 1      | TRA3            | Unrated | *        |        |       |                 |                    |                             |                                  |          |              |             |                            |             |   |

fig. 3 TARA editor tool bar add empty rating

Add an empty Rating by clicking the plus icon at the TARA editor tool bar.

Seite 4 / 25

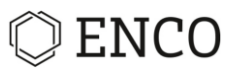

## **Creating Threats**

Threats can be created either directly in the TARA and in the Security Goal View.

Precondition: A TARA file was created and is active.

#### **Creating Threats directly in the TARA**

The following steps are explaining how to create a Threat directly in the TARA.

| Ratin  | gs (J3061_SAE)  | 1       |          |              |                 |                  |                    |                             |                                  |
|--------|-----------------|---------|----------|--------------|-----------------|------------------|--------------------|-----------------------------|----------------------------------|
| type f | ilter text      |         |          |              |                 | Filter using reg | gular expressions  | Automatical                 | ly set state "rated/unra         |
| Drag   | column to group |         |          |              |                 |                  |                    |                             |                                  |
|        |                 |         |          |              | Th              | reat             | 4                  | Haza                        | ard 🖣                            |
|        | BID             | Status  | Priority | Threat       | Asset           | Threat Category  | Security Attribute | Potential vehicle<br>threat | Potential worst<br>case scenario |
|        | Y               | -       | 5        | 7 7          | V               | V                | Y                  | •                           | -                                |
| 1      | TRA1            | Unrated |          | TestThreat 🗸 | 1               |                  |                    |                             |                                  |
|        |                 |         |          |              | 🔘 New threat    |                  |                    |                             |                                  |
|        |                 |         |          |              | Threat          |                  |                    |                             | 4                                |
|        |                 |         |          |              | Create a new t  | hreat            |                    |                             |                                  |
|        |                 |         |          |              | Name            | TestThreat       |                    |                             | 3                                |
|        |                 |         |          |              | Description     |                  |                    |                             | ~                                |
|        |                 |         |          |              |                 |                  |                    |                             | 4                                |
|        |                 |         |          |              | Asset           |                  |                    |                             | 5                                |
|        |                 |         |          |              | Threat category |                  |                    |                             | 6 🗸                              |
|        |                 |         |          |              | ?               |                  | Save & proceed     | в ок 7                      | Cancel                           |

fig. 4 Defining Threats in TARA

1. Double Click on the Threat Cell and fill in the name of the Threat

Confirm the name of the Threat with Shortcut Ctrl + Return or with a click on a free space in the TARA

- 2. The "New Threat" dialog appears
- 3. The name of the Threat is automatically filled in
- 4. Add a Description (optionally)
- 5. Choose an Asset (if possible)
  - ▶ If Assets were identified before (e.g. in the System Modeler) than choose an Asset
  - ▶ If there are no Assets identified before, don't choose an Asset and confirm the Threat
- 6. Select a Threat Category (regarding to STRIDE)
- 7. Confirm the Threat by clicking on "OK"

A Threat was created with a Threat ID. The Threat is shown in the Security Goal View under the Security Goal

"orphaned threats" because there is no Security Goal that is connected with the Threat.

Seite 5 / 25

EnCo Software GmbH Lortzingstraße 9 81241 München Germany Tel.: +49 [0] 89 716 775 890 Fax: +49 [0] 89 716 775 899 info@enco-software.com www.enco-software.com Kontoverbindung: Bremer Sparkasse IBAN DE44290501010082531211 BIC: SBREDE22XXX

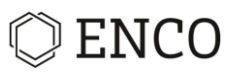

| 👕 Projekt Sicherheitsziele 💛 Security goals 🛛 🔲                                                   | Ablage        | ' 🗆 |
|---------------------------------------------------------------------------------------------------|---------------|-----|
| Security Goals/Security related objects                                                           | Direct assign | Se  |
| <ul> <li>[SCG1] orphaned threats [V1] [-&gt;1   0-&gt;]</li> <li>[TH1] TestThreat [V1]</li> </ul> |               |     |

fig. 5 Threat assignment to Security Goal "orphaned threats"

#### **Creating Threats in Security Goal View**

The following steps are explaining how to create a Threat in the Security Goal View.

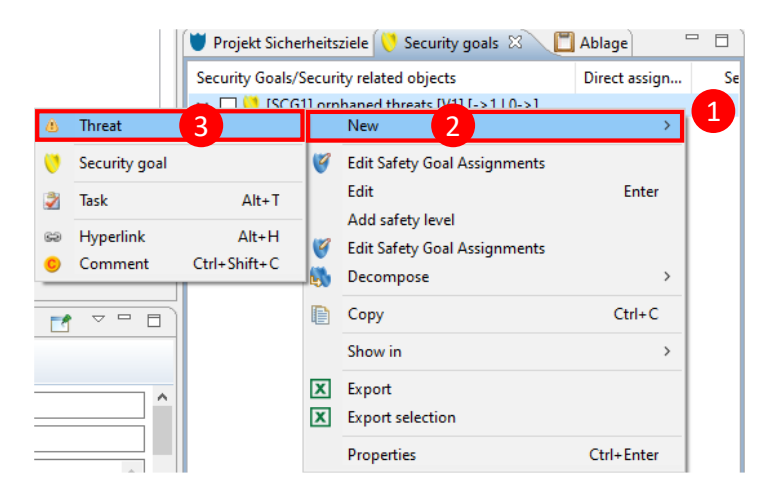

fig. 6 Defining Threat in Security Goal View

- 1. Right Click on the Security Goal
- 2. Select "New"
- 3. Select "Threat"
  - ▶ The "New Threat" dialog from fig. 4 appears. Fill in the fields to create the Threat.
  - ▶ The Threat can be chosen now in the TARA in the Threat column

Seite 6 / 25

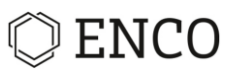

#### **Creating Assets**

Assets can be defined either in the System Modeler and directly in the TARA.

#### **Creating Assets in the System Modeler**

The following steps are explaining how to create an Asset in the System Modeler.

|                                                                                                    | 1      | 7.507                           |
|----------------------------------------------------------------------------------------------------|--------|---------------------------------|
|                                                                                                    |        | Comment                         |
|                                                                                                    |        | {?} Constraint                  |
| «Asset» 2                                                                                               |        | / Context Link                  |
|                                                                                                    |        | A Dependency                    |
|                                                                                                    | 1      | 📲 SOX SystemEl 👳                |
|                                                                                                    | E      | SystemElement                   |
| 0                                                                                                    | ×      | 🖷 SOX Functions 🛛 👳             |
| Applicable Stereotypes: Applied Stereotypes:                                                            |        | <ul> <li>Function</li> </ul>    |
| Stereotype Information ^ AASSet 6                                                                       |        | <ul> <li>Malfunction</li> </ul> |
| Block SysML::Blocks::Block                                                                              |        | 🍖 Diagnosis                     |
| Component safety::Component                                                                             |        | SafetyFunction                  |
| ConstraintBlock SysML::ConstraintBlocks:                                                                |        | G SecurityFunction              |
| 🖾 Diagnosis safety::Diagnosis                                                                           | Û      | 📲 SOX Require 👳                 |
| FailureMode Safety:FailureMode     Safety:FailureMode                                                   | л      | Package                         |
| Punction safety::Function                                                                               |        | Requirement                     |
| GovernmentFunction safety::GovernmentFunctio                                                            |        | SafetyGoal                      |
| InterfaceBlock SysML::PortsAndFlows::Int 🗸                                                              |        | atisfy                          |
| ×                                                                                                    |        | & DeriveReat                    |
|                                                                                                    |        | 📲 SysML Edges 🛛 🗠               |
|                                                                                                    |        | PartAssociation                 |
| OK Cancel                                                                                               |        | Containment<br>Link             |
|                                                                                                    |        | Allocate                        |
|                                                                                                    | 1 V    | . Copy                          |
| <                                                                                                    | >      |                                 |
|                                                                                                    |        |                                 |
| 🔲 Properties 🛛 🗿 History 🛅 Ablage 🏲 Baselines 🗢 Suspect Mar 🛛 🗹 Verknüpfung 🗹 Verknüpfung 🗟 Aufgabenzuc | ) Ž Pr | ojektaufga 📄 🗖 🗖                |
|                                                                                                    |        | 1                               |
| SysML 1.4 Applied stereotypes:                                                                          |        |                                 |
| UMI Set (from safety)                                                                                   |        |                                 |
| Comments                                                                                                |        |                                 |
| Profile                                                                                                 |        |                                 |
| Style                                                                                                   |        |                                 |
| Appearance                                                                                              |        |                                 |
| Rulers And Grid                                                                                         |        |                                 |
|                                                                                                    |        |                                 |

fig. 7 Defining Assets

- 1. Create an Element in the UML/SysML Modelling Base
- 2. Name the created Element
- 3. Select Profile
  - Asset is a Stereotype. It has to be selected in the Stereotype Selection
- 4. Click on the plus icon to select the Asset stereotype
- 5. Select the Asset stereotype in the left box and move it with the arrow that shows to the right box
- 6. The Asset stereotype was moved to the right box
- 7. Confirm the choice with "OK".

▶ The stereotype of the element was switched to Asset and can be used in the TARA for defining Threats

Seite 7 / 25

EnCo Software GmbH Lortzingstraße 9 81241 München Germany Tel.: +49 [0] 89 716 775 890 Fax: +49 [0] 89 716 775 899 info@enco-software.com www.enco-software.com Kontoverbindung: Bremer Sparkasse IBAN DE44290501010082531211 BIC: SBREDE22XXX

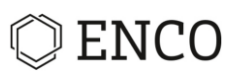

#### **Creating Assets directly in the TARA**

The following steps are explaining how to create an Asset directly in the TARA.

Precondition: A TARA file was created and is active.

| Ratir | gs (J3061_SAE)  |         |          |                             |                    |       |                      |                    |                             |                                  |          |      |
|-------|-----------------|---------|----------|-----------------------------|--------------------|-------|----------------------|--------------------|-----------------------------|----------------------------------|----------|------|
| type  | ilter text      |         |          |                             |                    |       | Filter using reg     | ular expressions   | Automatical                 | ly set state "rated/u            | inrated" |      |
| Drag  | column to group |         |          |                             |                    |       |                      |                    |                             |                                  |          |      |
|       |                 |         |          |                             | Т                  | hreat |                      | •                  | Hazi                        | ard 📢                            |          |      |
|       | BID             | Status  | Priority | Threat                      | Asset              | Thr   | eat Category         | Security Attribute | Potential vehicle<br>threat | Potential worst<br>case scenario | Safety   | F    |
|       | $\nabla$        |         |          | Y                           | 1                  |       | $\nabla$             | Y                  | -                           | -                                |          | -    |
| 1     | TRA1            | Unrated |          | [TH1]<br>TestThreat<br>[V1] | TestAsset2         | ·     | 🔘 New asse           | t                  |                             |                                  |          | ×    |
|       |                 |         |          |                             | TestAsset [->1   ( | 0->]  | Asset<br>Create a ne | w asset            |                             |                                  |          | 2    |
|       |                 |         |          |                             |                    |       | Name                 | TestAsset2         |                             |                                  |          | 2    |
|       |                 |         |          |                             |                    |       | Further stere        | otyp               |                             |                                  |          | 4    |
|       |                 |         |          |                             |                    |       |                      |                    |                             |                                  |          |      |
|       |                 |         |          |                             |                    |       | ?                    |                    |                             | 5 ок                             | Ca       | ncel |

fig. 8 TARA editor tool bar add empty rating

- 1. Double Click on the Asset Cell and fill in the name of the Asset
  - ► Confirm the name of the Asset with Shortcut Ctrl + Return or with a click on a free space in the

#### TARA

- 2. The "New Asset" dialog appears
- 3. The name of the Asset is automatically filled in
- 4. Add a further stereotype (optionally)
- 5. Confirm the Threat by clicking on "OK"

An Asset was created. The Asset is shown in the PSS View, in the Model Explorer and the Repository View.

Seite 8 / 25

▶ The Asset is automatically connected with the Threat.

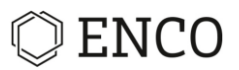

#### **Defining Potential vehicle threats**

#### Note

SOX provides catalogs which contain standard values for the situation parameters. But you also can define individually catalogs and values. Read the chapter Customized Choice Lists for more information.

#### Precondition: Threats were created.

Potential vehicle threats can be defined either with or without Choice Lists.

#### Defining Potential vehicle threats without a Choice List

By defining potential vehicle threats without a Choice List, the threats can just be used in the SOX Project, where the potential vehicle threats were created.

|                             | Th                          | reat            | •                             | Haz                                                  | ard 📢                            |                                   |             |
|-----------------------------|-----------------------------|-----------------|-------------------------------|------------------------------------------------------|----------------------------------|-----------------------------------|-------------|
| Threat                      | Asset                       | Threat Category | Security Attribute            | Potential vehicle<br>threat                          | Potential worst<br>case scenario |                                   |             |
| $\forall$                   | V                           | V               | Y                             | -                                                    | -                                | O Add list entry                  | x           |
| (TH1)<br>TestThreat<br>[V3] | • TestAsset2<br>[->1   0->] | Repudiation     | Non-repudiation,<br>Freshness | 1                                                    |                                  | Add a new list entry to a catalog |             |
|                             |                             |                 |                               | no effect<br>Add list entry Ct<br>Select choice list | trl+Shift+M 2                    | Catalog<br>Value                  | 3           |
|                             |                             |                 |                               |                                                      |                                  | 3                                 | 4 OK Cancel |

fig. 9 Defining potential vehicle threats not with a Choice List

- 1. Double Click in the potential vehicle threat cell
- 2. Select "Add list entry" or use the Shortcut

► When you don't have a safety related Threat (e.g. when the Attacker just want private dates),

#### just select "no effect"

- 3. Fill in the potential vehicle threat in the value box
- 4. Confirm the potential vehicle threat with "OK"

#### Defining Potential vehicle threats with a Choice List

#### Note

Choice Lists are a specific kind of catalogs.

By defining potential vehicle threats with a Choice List, the potential vehicle threats has to be defined one time

and can be used across multiple SOX Projects.

Seite 9 / 25

EnCo Software GmbH Lortzingstraße 9 81241 München Germany Tel.: +49 [0] 89 716 775 890 Fax: +49 [0] 89 716 775 899 info@enco-software.com www.enco-software.com Kontoverbindung: Bremer Sparkasse IBAN DE44290501010082531211 BIC: SBREDE22XXX

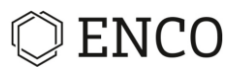

Different potential vehicle threat kinds can be defined with the Choice List and only specific potential vehicle threats can be shown.

- 1. Double Click in the "potential vehicle threat" cell
- 2. Select "Select choice lists..."
- 3. The "Choice list selection" dialog appears

▶ When they are already created Choice Lists, select them and confirm with "OK"

- 4. Select "Add new catalog"
- 5. Select the Target folder of the Choice List (with Browse...)
- 6. Enter the name of the Choice List
- 7. Enter a Description (optionally)
- 8. Confirm the choice with "Finish"
- ► Select the new created Choice List and confirm with "OK"
  - 9. Select the plus icon to add new potential vehicle threats to the created Choice List
  - 10. Add the name of the potential vehicle threat
  - 11. If more potential vehicle threats should be created, select "OK and next"
  - 12. When no more potential vehicle threats should be created, confirm with "OK"
- ► Go back to the TARA to select the new created potential vehicle threats
- ► To create new potential vehicle threats in the TARA for the Choice List, select "Add list entry"

Seite 10 / 25

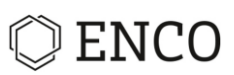

|                                                             | Th                                                              | reat              | 4                                           | Hazi                                                   | ard 🖣                            |        |
|-------------------------------------------------------------|-----------------------------------------------------------------|-------------------|---------------------------------------------|--------------------------------------------------------|----------------------------------|--------|
| Threat                                                      | Asset                                                           | Threat Category   | Security Attribute                          | Potential vehicle<br>threat                            | Potential worst<br>case scenario |        |
| V                                                           | $\nabla$                                                        | V                 | $\nabla$                                    | -                                                      | -                                |        |
| [TH1]<br>TestThreat<br>[V3]                                 | TestAsset2<br>[->1   0->]                                       | Repudiation       | Non-repudiation,<br>Freshness               | 1                                                      |                                  |        |
|                                                             |                                                                 |                   |                                             | no effect<br>H Add list entry Ct<br>Select choice list | rl+Shift+M<br>s 2                |        |
| Choice list selection                                       |                                                                 | – 🗆 X             | 0                                           |                                                        |                                  |        |
| ease select from the c<br>PotentialVehicle Project catalog: | hoice lists of type < <sox2.h<br>Threat<br/>Effects</sox2.h<br> | a.effects>>       | New choicelist<br>② Please fill in all mane | datory fields                                          |                                  |        |
|                                                             |                                                                 |                   | Target folder                               |                                                        |                                  | 5 Brow |
|                                                             |                                                                 |                   | Catalog ID                                  |                                                        |                                  |        |
|                                                             |                                                                 |                   | Name                                        |                                                        |                                  |        |
|                                                             |                                                                 |                   | Description                                 |                                                        |                                  |        |
|                                                             |                                                                 |                   |                                             |                                                        |                                  |        |
|                                                             |                                                                 |                   |                                             |                                                        |                                  |        |
| 4 Add ne                                                    | select <u>A</u> ll                                              | Deselect All      | (?)                                         |                                                        | 8 <u>Einish</u>                  | Cancel |
| 2)                                                          | OK                                                              | Cancel            |                                             |                                                        |                                  |        |
| picelist entries                                            |                                                                 |                   |                                             |                                                        |                                  |        |
| PotentialVehicleT                                           | hreatCatalog                                                    |                   |                                             |                                                        |                                  |        |
| 64d0f55f-91a7-45                                            | ica-aa03-2224bebad1ad                                           |                   |                                             |                                                        |                                  |        |
| pe <sox2.ha.effects></sox2.ha.effects>                      | : (English) 🔺 I                                                 | inglish (Default) | Description                                 | 7                                                      |                                  |        |
|                                                             | Y                                                               | Ŷ                 | 7                                           | 9                                                      |                                  |        |
| O New entry                                                 |                                                                 |                   | ×                                           |                                                        |                                  |        |
|                                                             |                                                                 |                   |                                             |                                                        |                                  |        |
|                                                             |                                                                 |                   | 10                                          |                                                        |                                  |        |
| New entry                                                   |                                                                 |                   | 10                                          |                                                        |                                  |        |
| New entry                                                   | all mandaton (field-                                            |                   |                                             |                                                        |                                  |        |
| Please fill in                                              | all mandatory fields                                            | ind next          | Cancel                                      |                                                        |                                  |        |

fig. 10 Defining potential vehicle threats with Choice Lists

#### **Defining Hazards**

#### Note

SOX provides catalogs which contain standard values for the situation parameters. But you also can define individually catalogs and values. Read the chapter Customized Choice Lists for more information.

Seite 11 / 25

Precondition: Threats were created.

Hazards can be defined either with or without catalogs.

Tel.: +49 [0] 89 716 775 890 Fax: +49 [0] 89 716 775 899 info@enco-software.com www.enco-software.com

Kontoverbindung: Bremer Sparkasse IBAN DE44290501010082531211 BIC: SBREDE22XXX

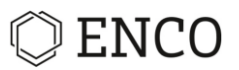

#### **Defining Hazards without a catalog**

By defining potential vehicle threats without a Choice List, the threats can just be used in the SOX Project, where the potential vehicle threats were created.

|                             | Th                            | reat            | •                             | Hazar                    | d 🕨                              |                       |   |                                   |            |    |
|-----------------------------|-------------------------------|-----------------|-------------------------------|--------------------------|----------------------------------|-----------------------|---|-----------------------------------|------------|----|
| Threat                      | Asset                         | Threat Category | Security Attribute            | Potential vehicle threat | Potential worst<br>case scenario | Safety                |   |                                   |            |    |
| $\forall$                   | V                             | Y               | Y                             | -                        | -                                |                       |   | Add list entry                    |            | ×  |
| (TH1)<br>TestThreat<br>[V3] | ••• TestAsset2<br>[->1   0->] | Repudiation     | Non-repudiation,<br>Freshness | PotentialVehicleThreat   | -                                | 1                     |   | Add a new list entry to a catalog |            |    |
|                             |                               |                 |                               |                          | Add list entry                   | Ctrl+Shift+M<br>lists | 2 | Catalog Ulaue                     |            | 3  |
|                             |                               |                 |                               |                          |                                  |                       |   | ?                                 | 4 ОК Салсе | el |

fig. 11 Defining Hazards not with a catalog

- 1. Double Click in the Hazard cell
- 2. Select "Add list entry" or use the Shortcut

When you don't have a safety related Threat (e.g. when the Attacker just want private dates),

don't entry a value to the cell and let it unfilled.

- 3. Fill in the Hazard in the value box
- 4. Confirm the Hazard with "OK"

#### **Defining Hazards with a catalog**

By defining Hazards with a catalog, the Hazards has to be defined one time and can be used across multiple SOX

Projects and in the HARA. Hazards, that were defined in the HARA, can be used in the TARA as well by activating

the catalog and selecting the needed Hazards.

Different Hazard kinds can be defined with the catalog and only specific Hazards can be shown.

- 1. Double Click in the "potential vehicle threat" cell
- 2. Select "Select choice lists..."
- 3. The "Choice list selection" dialog appears

▶ When they are already created catalogs, select them and confirm with "OK"

Seite 12 / 25

- 4. Select "Add new catalog"
- 5. Select the Target folder of the catalog (with Browse...)
- 6. Enter the name of the catalog
- 7. Enter a Description (optionally)
- 8. Confirm the choice with "Finish"

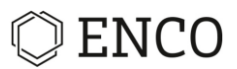

- Select the new created catalog and confirm with "OK"
  - 9. Select the Hazard icon to add new Hazards to the created catalog
  - 10. Add the name of the Hazard
  - 11. Add a Description
  - 12. If more Hazards should be created, select "OK and next"
  - 13. When no more Hazards should be created, confirm with "OK"
- ► Go back to the TARA to select the new created Hazards
- ► To create new Hazards in the TARA for the catalog, select "Add list entry"

|                         | Th                                                                                                    | reat                                                                                            | •                             | ✓ Hazard                 |                                  |             |  |  |  |
|-------------------------|----------------------------------------------------------------------------------------------------|-------------------------------------------------------------------------------------------------|-------------------------------|--------------------------|----------------------------------|-------------|--|--|--|
| Threat                  | Asset                                                                                                    | Threat Category                                                                                 | Security Attribute            | Potential vehicle threat | Potential worst<br>case scenario | Safety      |  |  |  |
| V                       |                                                                                                    | V                                                                                               | 7                             |                          | •                                |             |  |  |  |
| TestThreat              | ••• TestAsset2<br>[->1   0->]                                                                                                    | Repudiation                                                                                     | Non-repudiation,<br>Freshness | PotentialVehicleThreat   | ·                                | 1           |  |  |  |
| [10]                    |                                                                                                    |                                                                                                 |                               |                          |                                  |             |  |  |  |
|                         |                                                                                                    |                                                                                                 |                               |                          | 🕂 Add list entry C               | trl+Shift+l |  |  |  |
|                         |                                                                                                    |                                                                                                 |                               |                          | <b>≡</b> Select choice lis       | ts          |  |  |  |
|                         |                                                                                                    |                                                                                                 |                               |                          |                                  |             |  |  |  |
| Choice list selection   |                                                                                                    | – 🗆 X                                                                                           | Ø                             |                          | - 0                              | ×           |  |  |  |
| lease select from the c | hoice lists of type <hazard< td=""><td>&gt; 3</td><td>New Hazard Catalog</td><td>l<br/>Idatory fields</td><td></td><td></td></hazard<> | > 3                                                                                             | New Hazard Catalog            | l<br>Idatory fields      |                                  |             |  |  |  |
|                         |                                                                                                    |                                                                                                 |                               |                          |                                  | _           |  |  |  |
|                         |                                                                                                    |                                                                                                 | Target folder                 |                          | 5 Brows                          | :e          |  |  |  |
|                         |                                                                                                    |                                                                                                 | Catalog ID                    |                          |                                  |             |  |  |  |
|                         |                                                                                                    |                                                                                                 | Description                   |                          |                                  |             |  |  |  |
|                         |                                                                                                    |                                                                                                 |                               |                          |                                  |             |  |  |  |
|                         |                                                                                                    |                                                                                                 |                               |                          |                                  | 7           |  |  |  |
|                         |                                                                                                    |                                                                                                 |                               |                          |                                  |             |  |  |  |
|                         |                                                                                                    |                                                                                                 |                               |                          |                                  |             |  |  |  |
|                         |                                                                                                    |                                                                                                 |                               |                          |                                  |             |  |  |  |
|                         |                                                                                                    |                                                                                                 |                               |                          |                                  | _           |  |  |  |
| 4 Add n                 | ew catalog Select <u>A</u> ll                                                                                                    | Deselect All                                                                                    | Ţ                             | 0                        | Einish Cancel                    |             |  |  |  |
| O No entries available  | e.                                                                                                    |                                                                                                 |                               |                          |                                  |             |  |  |  |
| (?)                     | OK                                                                                                    | Cancel                                                                                          |                               |                          |                                  |             |  |  |  |
| 0                       |                                                                                                    |                                                                                                 |                               |                          |                                  |             |  |  |  |
| atalog                  |                                                                                                    |                                                                                                 |                               |                          |                                  |             |  |  |  |
|                         |                                                                                                    |                                                                                                 |                               |                          |                                  |             |  |  |  |
| type filter text        |                                                                                                    |                                                                                                 |                               |                          |                                  |             |  |  |  |
| (☆ <>   E               |                                                                                                    |                                                                                                 |                               |                          |                                  |             |  |  |  |
|                         |                                                                                                    |                                                                                                 |                               |                          | ~                                |             |  |  |  |
|                         | Mada                                                                                                    |                                                                                                 |                               |                          | ^                                |             |  |  |  |
|                         | Add new                                                                                                    | Hazard to [BC1] Ha                                                                              | zardCatalog [V1]              |                          |                                  |             |  |  |  |
|                         |                                                                                                    |                                                                                                 |                               |                          |                                  |             |  |  |  |
|                         | 🛄 (BC1)                                                                                                    | HazardCatalog [V1]                                                                              |                               |                          |                                  |             |  |  |  |
|                         | 🛄 [BC1]<br>Add                                                                                                    | HazardCatalog [V1]<br>O Folder                                                                  | Hazard                        |                          |                                  |             |  |  |  |
|                         | (BC1)<br>Add<br>Name                                                                                                    | HazardCatalog [V1]<br>O Folder                                                                  | Hazard                        |                          | 10                               |             |  |  |  |
|                         | IBC1)<br>Add<br>Name<br>Sequence                                                                                                    | HazardCatalog [V1]<br>O Folder                                                                  | Hazard                        |                          | 10                               |             |  |  |  |
|                         | I (BC1)<br>Add<br>Name<br>Sequence<br>Description                                                                                      | HazardCatalog [V1]<br>O Folder<br>I<br>number                                                   | Hazard                        |                          | 10                               |             |  |  |  |
|                         | (BC1)<br>Add<br>Name<br>Sequence<br>Description                                                                                        | HazardCatalog [V1]<br>O Folder<br>I<br>n                                                        | Hazard                        |                          | 10                               |             |  |  |  |
|                         | (BC1) I<br>Add<br>Name<br>Sequence<br>Description                                                                                      | HazardCatalog [V1]<br>Folder<br>I<br>number<br>n                                                | Hazard                        |                          | 10                               |             |  |  |  |
|                         | Hazard Va                                                                                                    | HazardCatalog [V1]<br>Folder<br>I<br>number<br>n<br>riants                                      | Hazard                        |                          | 10                               |             |  |  |  |
|                         | Add<br>Name<br>Sequence<br>Description<br>Hazard Va<br>Child obje                                                                      | HazardCatalog [V1]<br>O Folder<br>I<br>number<br>iniants<br>ts                                  | Hazard                        |                          | 10                               |             |  |  |  |
|                         | Add<br>Add<br>Name<br>Sequence<br>Description<br>Hazard Va<br>Child obje                                                               | HazardCatalog [V1]<br>O Folder<br>I<br>I<br>I<br>I<br>I<br>I<br>I<br>I<br>I<br>I<br>I<br>I<br>I | Hazard                        |                          | 10                               |             |  |  |  |
|                         | Add<br>Add<br>Name<br>Sequence<br>Description<br>Hazard Va<br>Child obje                                                               | HazardCatalog [V1]<br>O Folder<br>I<br>I<br>I<br>I<br>I<br>I<br>I<br>I<br>I<br>I<br>I<br>I<br>I | Hazard                        |                          | 10                               |             |  |  |  |
|                         | Add<br>Name<br>Sequence<br>Description<br>Hazard Va<br>Child obje                                                                      | HazardCatalog [V1]<br>O Folder<br>I<br>I<br>I<br>I<br>I<br>I<br>I<br>I<br>I<br>I<br>I<br>I<br>I | Hazard                        |                          | 10                               |             |  |  |  |
|                         | Add<br>Name<br>Sequence<br>Description<br>Hazard Va<br>Child obje                                                                      | HazardCatalog [V1]<br>O Folder<br>I<br>n<br>n<br>iants<br>text<br>text                          | Hazard                        | 13                       | 10                               |             |  |  |  |
|                         | [BC1] I     Add     Name     Sequence     Description     Hazard Va     Child obje     type filter     (?)                             | HazardCatalog [V1]<br>O Folder<br>Innumber<br>iniants<br>test<br>test                           | Hazard  override              | 13<br>OK Co              | 10<br>11                         |             |  |  |  |

fig. 12 Defining Hazards with Catalogs

Seite 13 / 25

Tel.: +49 [0] 89 716 775 890 Fax: +49 [0] 89 716 775 899 info@enco-software.com www.enco-software.com Kontoverbindung: Bremer Sparkasse IBAN DE44290501010082531211 BIC: SBREDE22XXX

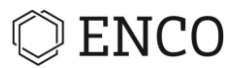

#### Note

Note that the Hazards are shown in the PSS View. To reuse Hazards in other SOX Projects, you have to create in the Public folder (Choice-List) a Hazard Catalog. Then just add the catalog in the TARA.

| 🖫 Model Explorer 🛄 Catalogs 🛛 🗦 Object List                                                                                                    | 🖻 🔩 🗸 🗖 🗋        |
|----------------------------------------------------------------------------------------------------|------------------|
| Model Explorer Catalogs & E Object List          Control Catalogs       Control Catalogs         Project catalogs: Project         Project catalog: Characteristics         Project catalog: Driving dynamics         Project catalog: Driving dynamics         Project catalog: Place         Public         Project catalog: Place         Public         Project catalog: Place         Public         Project catalog: Place         Public         Public | Driving dynamics |

fig. 13 Context menu Move to.

#### **Evaluation of the Security-/Performance Level**

SOX will have two different TARAs according to two different norms and guidelines:

- SAE J3061 (SAE)
  - Evaluations for Impact Level
    - Safety
    - Financial
    - Operational
    - Privacy and Legislation
  - o Evaluations for Threat Level
    - Expertise
    - Knowledge about TOE
    - Window of Opportunity
    - Equipment
- ISO/SAE 21434 (ISO)
  - Evaluations for Impact Level
    - Safety
    - Financial
    - Operational
    - Privacy and Legislation
  - Evaluations for Attack Feasibility Level
    - Elapsed Time
    - Expertise
    - Knowledge about TOE

EnCo Software GmbH Lortzingstraße 9 81241 München Germany Tel.: +49 [0] 89 716 775 890 Fax: +49 [0] 89 716 775 899 info@enco-software.com www.enco-software.com Kontoverbindung: Bremer Sparkasse IBAN DE44290501010082531211 BIC: SBREDE22XXX

Seite 14 / 25

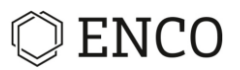

- Window of Opportunity
- Equipment

Make a double-click to into the cell to edit the value to the key parameters (for Impact, Threat and Attack Feasibility Level) for the TARA according to SAE J3061 and ISO/SAE 21434.

Impact Level and Threat Level Rating according to SAE J3061

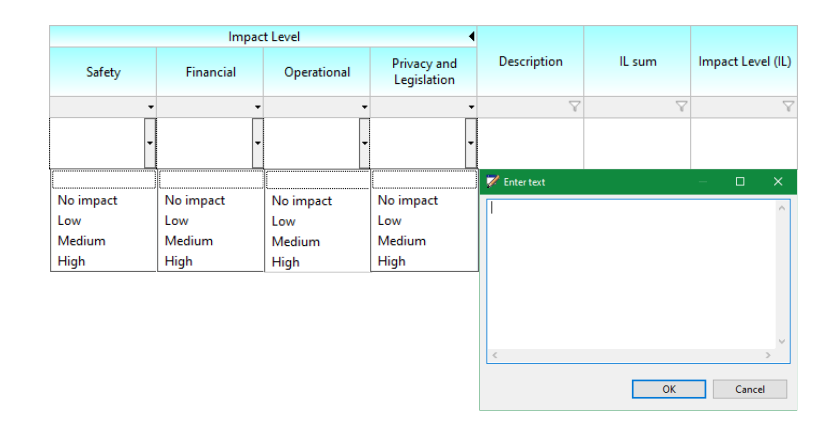

fig. 14 Impact Level Rating parameter values and Description text entry (for SAE J3061 and ISO/SAE 21434)

|                  | Threa                  | t Level                  | •                 |                 |           |      |         |          |
|------------------|------------------------|--------------------------|-------------------|-----------------|-----------|------|---------|----------|
| Expertise        | Knowledge about<br>TOE | Window of<br>Opportunity | Equipment         | Description     | TL sum    | Thre | at Leve | el (TL)  |
| -                | -                      | -                        | -                 | V               | $\forall$ |      |         | 7        |
| -                | •                      | -                        | ×                 |                 |           |      |         |          |
|                  |                        |                          |                   | 📝 Enter text    |           | _    |         | ×        |
| Layman           | Public                 | Critical                 | Standard          |                 |           |      |         | 0        |
| Proficient       | Restricted             | High                     | Specialized       | 11 <sup>-</sup> |           |      |         |          |
| Expert           | Sensitive              | Medium                   | Bespoke           |                 |           |      |         |          |
| Multiple experts | Critical               | Low                      | Multiple bespokes |                 |           |      |         |          |
|                  |                        |                          |                   |                 |           |      |         | \$<br>\$ |
|                  |                        |                          |                   | <               |           |      |         | >        |
|                  |                        |                          |                   |                 | ОК        |      | Canc    | el       |

fig. 15 Attack Level Rating parameter values and Description text entry (for SAE J3061)

Seite 15 / 25

EnCo Software GmbH Lortzingstraße 9 81241 München Germany Tel.: +49 [0] 89 716 775 890 Fax: +49 [0] 89 716 775 899 info@enco-software.com www.enco-software.com

Kontoverbindung: Bremer Sparkasse IBAN DE44290501010082531211 BIC: SBREDE22XXX

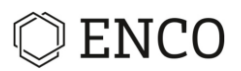

|              |                 |            | Impac      | t Level     | •                          |              |           |                   |
|--------------|-----------------|------------|------------|-------------|----------------------------|--------------|-----------|-------------------|
|              | Damage Scenario | Safety     | Financial  | Operational | Privacy and<br>Legislation | Description  | IL sum    | Impact Level (IL) |
|              | 7               | 7          | -          | -           | -                          | · 7          | Y         | Y                 |
|              |                 |            |            |             |                            |              |           |                   |
|              |                 |            |            |             |                            |              |           |                   |
| 📝 Enter text | - 🗆 X           |            |            |             | ſ                          | 📝 Enter text | - 0       | ×                 |
|              | ^               | Negligible | Negligible | Negligible  | Negligible                 |              |           | ^                 |
|              |                 | Moderate   | Moderate   | Moderate    | Moderate                   |              |           |                   |
|              |                 | Major      | Major      | Major       | Major                      |              |           |                   |
|              |                 | Severe     | Severe     | Severe      | Severe                     |              |           |                   |
|              |                 |            |            |             |                            |              |           |                   |
| <            | >               |            |            |             |                            | <            |           | >                 |
|              | OK Cancel       |            |            |             |                            |              | OK Cancel |                   |

#### Impact Level and Attack Feasibility Rating according to ISO 21434

fig. 16 Damage Scenario, Impact Level Rating parameter values and Description text entry (for ISO 21434)

|                    |                                 |                                                                | At                                                 | tack Feasibility Rati                                         | ng                                              | •                                                       |             | Attack Feasibility | Attack Feasibility |
|--------------------|---------------------------------|----------------------------------------------------------------|----------------------------------------------------|---------------------------------------------------------------|-------------------------------------------------|---------------------------------------------------------|-------------|--------------------|--------------------|
|                    | Threat Scenario<br>Elapsed Time |                                                                | Specialist Knowledge of the<br>Expertise Component |                                                               | Window of<br>Opportunity                        | Equipment                                               | Description | Sum                | Level              |
|                    | $\forall$                       | •                                                              | •                                                  | -                                                             | -                                               | -                                                       | Y           | $\forall$          | $\forall$          |
|                    |                                 |                                                                |                                                    |                                                               |                                                 |                                                         |             |                    |                    |
| The forestant      |                                 | 1                                                              |                                                    |                                                               |                                                 |                                                         | V Entertext |                    | ~                  |
| < <u>Entertect</u> | OK Cancel                       | < 1 week<br>< 1 month<br>< 6 months<br><= 3 years<br>> 3 years | Layman<br>Proficient<br>Expert<br>Multiple experts | Public<br>Restricted<br>Confidential<br>Strictly Confidential | Unlimited<br>Easy<br>Moderate<br>Difficult/None | Standard<br>Specialized<br>Bespoke<br>Multiple bespokes | c.          | OK Cancel          |                    |

fig. 17 Threat Scenario, Attack Feasibility Rating parameter values and Description text entry (for ISO 21434)

#### Note

The Impact, Threat and Attack Feasibility Level will calculate automatically after the Level Ratings. The columns "x sum" will show the sum of the parameter values and the "x Level" will show the Level according to the calculation matrix.

Seite 16 / 25

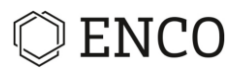

#### **Creating Security Goals**

Security Goals can be created either directly in the TARA and in the Security Goal View.

Precondition: Threat was created and the Security Level was calculated (values of parameter of Impact and Threat/Attack Feasibility Rating were selected).

#### **Creating Security Goals directly in the TARA**

The following steps are explaining how to create a Security Goal directly in the TARA.

| 🔘 New secur    | ity goal     |                |    |       |        | ×      |                |                   |                    |  |  |
|----------------|--------------|----------------|----|-------|--------|--------|----------------|-------------------|--------------------|--|--|
| New security   | goal         |                |    |       |        |        | Security       |                   |                    |  |  |
|                |              |                |    |       |        | 2      | Security level | Security goal     | Secure state       |  |  |
| Name           | βecurityGoal |                |    |       |        | 3      | -<br>ISOLOW    | -<br>SecurityGoal | Y                  |  |  |
| Secure State   |              |                |    |       | 4      |        |                | Ţ                 |                    |  |  |
| Norm           | ISO_21434    |                |    |       |        | $\vee$ |                | 100011            |                    |  |  |
| Security level | QM           |                |    |       |        | ~      |                | [SCG1] orpnaned   | threats [VI][->I]U |  |  |
|                |              |                |    |       |        | _      |                |                   |                    |  |  |
| Name           |              | Secure State   |    | Safet | Norm   |        |                |                   |                    |  |  |
|                |              |                |    |       |        |        |                |                   |                    |  |  |
|                |              |                |    |       |        |        |                |                   |                    |  |  |
|                |              |                |    |       |        |        |                |                   |                    |  |  |
|                |              |                |    |       |        |        |                |                   |                    |  |  |
| <              |              |                |    |       |        | >      |                |                   |                    |  |  |
|                |              |                | 5  |       |        | _      |                |                   |                    |  |  |
| Ŷ              |              | Save & proceed | OK |       | Cancel |        |                |                   | >                  |  |  |

#### fig. 18 Creating Security Goals directly in the TARA

1. Double Click on the Security Goal cell and fill in the name of the Security Goal

► Confirm the name of the Security Goal with Shortcut Ctrl + Return or with a click on a free space in

#### the TARA

- 2. The "New security goal" dialog appears
- 3. The name of the Security Goal is automatically filled in
- 4. Add a Secure State
  - ► The Norm is automatically filled in and is according to the Norm of the TARA

▶ The Security Level is set per Default on QM because it will inherit the Security Level from the Rating

automatically

Seite 17 / 25

EnCo Software GmbH Lortzingstraße 9 81241 München Germany Tel.: +49 [0] 89 716 775 890 Fax: +49 [0] 89 716 775 899 info@enco-software.com www.enco-software.com Kontoverbindung: Bremer Sparkasse IBAN DE44290501010082531211 BIC: SBREDE22XXX

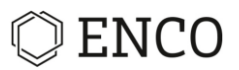

5. Confirm the Security Goal by clicking on "OK"

► A Security Goal was created with a Security Goal ID. The Security Goal is shown in the Security Goal View and the Threat that is connected in the Rating with the Security Goal. The Security Level is been inherited from the Rating of the Threat in the TARA.

► The Threat moves automatically to the Security Goal after connecting the Security Goal to the Rating

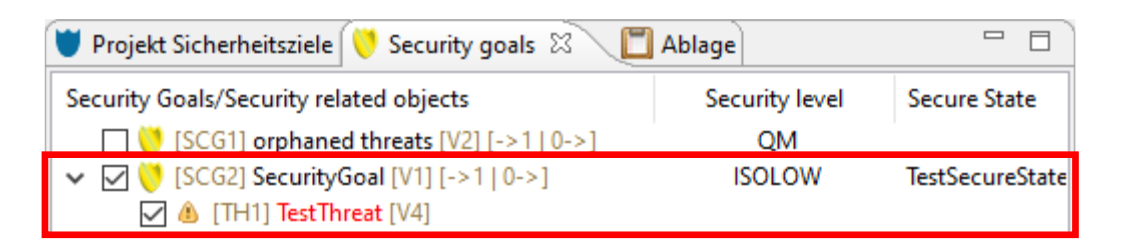

fig. 19 Security Goal in Security Goal View after creating Security Goal in TARA

#### **Creating Security Goals in Security Goal View**

The following steps are explaining how to create a Threat in the Security Goal View.

| 👅 Projek | t Sich               | erheitsziele ( 🤍                      | Security goals 🕺                |         | 🗂 Ablage                                |                     |            |      |
|----------|----------------------|---------------------------------------|---------------------------------|---------|-----------------------------------------|---------------------|------------|------|
| Security | Goals                | /Security related<br>G1] orphaned the | objects<br>reats [V2] [->1   0- | >]      | Direct assign                           | Security leve<br>QM | I Secure S | tate |
| > 🛛 💛    | ۵                    | Threat                                | >                               | 1       |                                         |                     |            |      |
|          | V                    | Security goal                         | 2                               | Ø       | Edit Safety Goal As                     | signments           |            |      |
|          | 🛃 Task 🛛 Alt+T       |                                       |                                 |         | Edit                                    | Enter               |            |      |
|          | ç                    | Hyperlink                             | Alt+H                           | 1       | Add safety level<br>Edit Safety Goal As |                     |            |      |
|          | Comment Ctrl+Shift+C |                                       |                                 | 6       | Decompose                               | >                   |            |      |
|          |                      |                                       |                                 | D       | Сору                                    | Ctrl+C              |            |      |
|          |                      |                                       |                                 | Show in | >                                       |                     |            |      |
|          | X                    |                                       |                                 | x       | Export                                  |                     |            |      |
|          |                      |                                       |                                 | X       | Export selection                        |                     |            |      |
|          |                      |                                       |                                 |         | Properties                              |                     | Ctrl+Enter |      |
|          |                      |                                       |                                 |         |                                         |                     |            |      |

fig. 20 Defining Threat in Security Goal View

- 1. Right Click in the Security Goal View
- 2. Select "New"
- 3. Select "Security Goal"
- ▶ The "New security Goal" dialog from fig. 18 appears. Fill in the fields to create the Security Goal.
- ▶ If several Security Goal should be created, select instead of "OK" "Save & proceed".
- ▶ The Security Goal can be chosen in the TARA in the Security Goal column.

Seite 18 / 25

EnCo Software GmbH Lortzingstraße 9 81241 München Germany Tel.: +49 [0] 89 716 775 890 Fax: +49 [0] 89 716 775 899 info@enco-software.com www.enco-software.com

Kontoverbindung: Bremer Sparkasse IBAN DE44290501010082531211 BIC: SBREDE22XXX

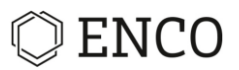

## The User Interface

Below you see all the standard view in the TARA perspective. Remember that you can always (re-) open views by going to the menu bar and clicking **Window** > **Show View**. You can also arrange the views with drag & drop.

| či Test   | Projekt4[Main] 🗄 |                        |                     |                                                                  |                          |                           |                                             |                                       |                                  |               |           |             |                            | - 1                                                                                                    | 🗅 🍯 Overview 📕 PSS 🕄 👘 E                                                                                                    |
|-----------|------------------|------------------------|---------------------|------------------------------------------------------------------|--------------------------|---------------------------|---------------------------------------------|---------------------------------------|----------------------------------|---------------|-----------|-------------|----------------------------|----------------------------------------------------------------------------------------------------|----------------------------------------------------------------------------------------------------|
| Rati      | ngs (J3061_S     | AE)                    |                     |                                                                  |                          |                           |                                             |                                       |                                  |               |           |             |                            |                                                                                                    | ▲*≈***********                                                                                                    |
| -         | -                |                        |                     |                                                                  |                          |                           |                                             |                                       |                                  |               |           |             |                            |                                                                                                    | type filter text                                                                                                    |
| type      | filter text      |                        |                     |                                                                  |                          |                           | eguiar expressions                          | L] Automatically s                    | et state rated/on                | ated          |           |             |                            |                                                                                                    |                                                                                                    |
| Drag      | column to group  |                        |                     |                                                                  |                          |                           |                                             |                                       |                                  |               |           |             |                            | ^                                                                                                    | Safety goals                                                                                                    |
|           |                  |                        |                     |                                                                  | П                        | nreat                     |                                             | Hazar                                 | d                                | •             | Im        | pact Level  |                            | •                                                                                                    | Security goals                                                                                                    |
|           | BID              | Status                 | Priority            | Threat                                                           | Asset                    | Threat Category           | Security Attribute                          | Potential vehicle threat              | Potential worst<br>case scenario | Safety        | Financial | Operational | Privacy and<br>Legislation | Description                                                                                                    | <ul> <li>✓ [SCG2] Security Goal [V3] [→1 [0→]</li> <li>▲ [TH1] TestThreat [V4]</li> </ul>                                                                                                    |
|           |                  | Ÿ .                    | •                   |                                                                  |                          |                           |                                             |                                       |                                  | •             | -         | -           |                            | • 7                                                                                                    | ✓ Sar Project hazards                                                                                                    |
|           | TRA1             | Unrated                |                     | [TH1]<br>TestThreat<br>[V4]                                      | TestAsset2<br>[->1 0->]  | Repudiation               | Non-repudiation,<br>Freshness               | PotentialVehicleThreat                | [HA1]<br>TestHazard<br>[V1]      | Medium        | Low       | High        | No impact                  | Safety: Because a risk of<br>hurting people<br>Financial: Light damage to                                                                                                    | (HA1] TestHazard [V1]     [TestTARA     [Fffects                                                                                                    |
| 2         | TRA2             | Unrated                | *                   | (TH2)<br>Repudiation<br>of Element<br>[V1]                       | ● TestAsset<br>[->1 0->] | Repudiation               | Non-repudiation,<br>Freshness               | PotentialVehicleThreat2               |                                  | Medium        | Medium    | High        | High                       | Safety: Because a risk of<br>huting people<br>Financial: Medium damage to<br>the car<br>Operational: Nothing will<br>work around<br>Privacy and Legislation: Data<br>Storage will be hacked as well            | no effect<br>Potenial/ebicleThreat<br>Potenial/ebicleThreat2<br>Potenial/ebicleThreat2<br>Potenial/ebicleThreat2<br>Notenial/ebicleThreat2<br>Notenial/ebi |
|           | TRA3             | Unrated                | *                   | di [TH3]<br>Information<br>disclosure of<br>private Data<br>[V1] | •••<br>[->1 0->]         | Information<br>disclosure | Confidentiality,<br>Privacy                 | no effect                             |                                  | No impact     | No impact | No impact   | High                       | Safety: Just impact on private<br>data<br>frinancial: Just impact on<br>private data<br>Operational: Just impact on<br>private data<br>Privacy and Legislation:<br>Private data of customer will<br>be obtione | a                                                                                                    |
| 4         | TRA4             | Unrated                | *                   |                                                                  |                          |                           |                                             |                                       |                                  |               |           |             |                            |                                                                                                    | (TH1) TestThreat [V4]                                                                                                    |
| 5         | TRAS             | Unrated                | *                   | *                                                                |                          |                           |                                             |                                       |                                  |               |           |             |                            |                                                                                                    | TestProjekt4                                                                                                    |
| Tes<br>Mo | tTARA 💠          | Kataloge 🗄 Obje        | ktliste             | -                                                                | Propert                  | ies 🚽 History             | Task Assignmen                              | ts 📓 Project Tasks 🖬                  | fraces 💕 Trace G                 | raph 🗢 Suspec | t Marker  |             |                            |                                                                                                    | c >                                                                                                    |
|           |                  |                        | E 18: 1             | 1 IL E                                                           | " [SCG2]                 | Security Goal             | [V3] [->1   0-                              | >]                                    |                                  |               |           |             |                            |                                                                                                    | 3                                                                                                    |
| × 🗈       | SysML 1.4 model  | 1                      |                     |                                                                  |                          | Business ID C             | (62                                         |                                       |                                  |               |           |             |                            | <b>V</b>                                                                                                    | Sec als/Security related objects                                                                                                    |
|           | [SCG1] *Secu     | inityGoal+ orphaned -  | threats [->1   0->] |                                                                  | General                  | Name S                    | ecurity Goal                                |                                       |                                  |               |           |             |                            |                                                                                                    | Scotl orphaned threats (v4) (->1 (0->)                                                                                                    |
|           | a «Asset» TestA  | lsset [->1   0->]      |                     |                                                                  | Hyperlink                | Description               | hir Security Goal in a                      | made for choosing the Euro            | ctionality of SOX                |               |           |             |                            |                                                                                                    | 🛛 🌰 (TH1) TestThreat (V4)                                                                                                    |
| Y         | TARA             | extara                 |                     |                                                                  | Images                   |                           | in second courter                           | nade for showing the run              | countering of 50%.               |               |           |             |                            |                                                                                                    |                                                                                                    |
|           | a Asse           | t= TestAsset2 [->1   0 | ->]                 |                                                                  | SysML 1.4                | V Is                      | ou can add here a d<br>this Security Goal e | etailed Description for you<br>nough? | ar Security Goal.                |               |           |             |                            |                                                                                                    |                                                                                                    |
|           | [SCG2] «Secu     | inityGoal- Security G  | oal [->1   0->]     |                                                                  | UML                      | D                         | o you need more Re                          | equirements for the Secur             | ity Goal?                        |               |           |             |                            |                                                                                                    |                                                                                                    |
| > Es      | «ModelLibrary»   | Ecore Primitive Type   | inive types         |                                                                  | Comment                  | S ()                      |                                             |                                       |                                  |               |           |             |                            |                                                                                                    |                                                                                                    |
|           |                  |                        |                     |                                                                  | Profile                  |                           |                                             |                                       |                                  |               |           |             |                            |                                                                                                    |                                                                                                    |
|           |                  |                        |                     | 211                                                              | 1Aa                      |                           |                                             |                                       |                                  |               |           |             |                            |                                                                                                    |                                                                                                    |
|           |                  |                        |                     |                                                                  | 1000                     |                           |                                             |                                       |                                  |               |           |             |                            |                                                                                                    | <                                                                                                    |

fig. 21 The User interface of the TARA module

- [1] TARA Editor
- [2] Overview/PSS
- [3] Security Goals View
- [4] Properties / History / Task Adjustments / Project tasks / Traces / Trace Graph / Suspect Marker
- [5] Model Explorer / Catalogs / Object lists

Seite 19 / 25

# C ENCO

## TARA Editor [1]

#### **TARA** explanation

\*for TARA just according to SAE J3061 \*\* for TARA just according to the ISO/SAE 21434 \*\*\* for TARA according to the SAE J3061 and ISO 21434

\*\*\* There is a prioritization of each line in the "Priority" column (It is just for the User):

- 1 star (low)
- 2 stars (medium)
- 3 stars (high priority).

\*\*\* In the TARA editor the whole TARA is shown.

\*\*\* Threats have to be defined. Threats are a combination of Assets and the Threat Category.

Currently STRIDE Threat Categories are available.

\*\* The Damage Scenario has to be determined. The Damage Scenario is an association between potential vehicle threats and the Hazards. The assessment of the Damage Scenario is carried out through the Impact Level.

\*\* The Threat Scenario has to be determined. The assessment of the Threat Scenario is carried out through the Attack Feasibility Rating.

\*\*\* The Security Goal has to be defined. The Security Goal is determined as the inverse of a Threat. The Security Goal can be created directly in the correct cell. Add Security Goals and then their Secure State will be shown as well. The Threat will be automatically moved to the Security Goal in the Security Goal View.

Seite 20 / 25

Tel.: +49 [0] 89 716 775 890 Fax: +49 [0] 89 716 775 899 info@enco-software.com www.enco-software.com Kontoverbindung: Bremer Sparkasse IBAN DE44290501010082531211 BIC: SBREDE22XXX

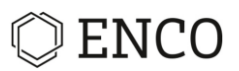

#### **Context Menu of TARA**

The Context Menu of the TARA shows a couple of functions.

|    | New    | New<br>Edit<br>Change State        |                                     |      |  |  |  |
|----|--------|------------------------------------|-------------------------------------|------|--|--|--|
|    | Edit   |                                    |                                     |      |  |  |  |
| -6 | Chan   |                                    |                                     |      |  |  |  |
|    | Show   | in                                 |                                     | >    |  |  |  |
|    | Set "N | lo effect"                         |                                     |      |  |  |  |
|    | fig. 2 | 2 Context men                      | u in the TARA edi                   | itor |  |  |  |
|    | fig. 2 | 2 Context men                      | u in the TARA edi                   | itor |  |  |  |
|    | fig. 2 | 2 Context men                      | u in the TARA edi<br>Alt+T          | itor |  |  |  |
|    | fig. 2 | 2 Context men<br>Task<br>Hyperlink | u in the TARA edi<br>Alt+T<br>Alt+H | itor |  |  |  |

Precondition: TARA was created, Threats and Assets were defined

fig. 23 Context menu "New"

When clicking at "New" in the Context menu of the TARA, new Tasks, Hyperlinks and Comments can be added.

Edit

With Edit the cell can be edited.

#### **Change State**

With Change State the state of the Rating can be switched. It shows the User in which state the Rating is in the current time. The Default state machine rules is shown in fig. 24. The order and the selection of the states can be individualized as well.

Seite 21 / 25

Kontoverbindung: Bremer Sparkasse IBAN DE44290501010082531211 BIC: SBREDE22XXX

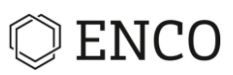

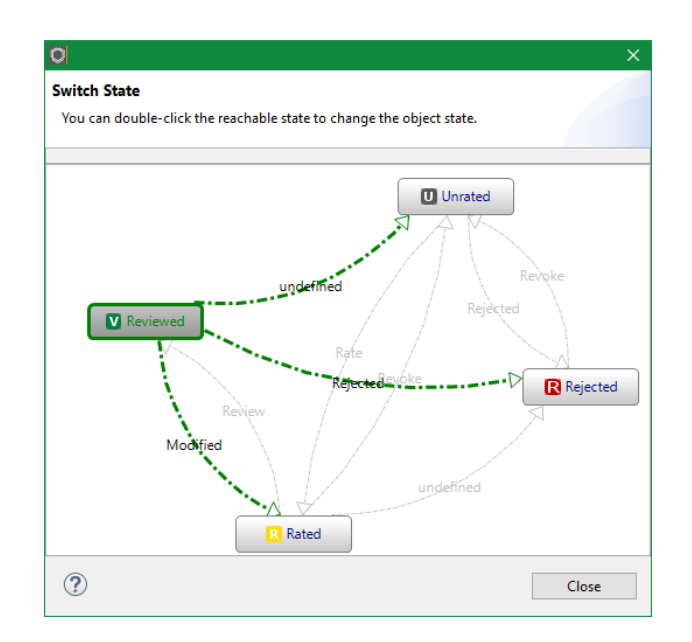

fig. 24 Default state machine rules

#### Show in

With show in, the Diagrams, where e.g. the Assets are shown, can be selected and the Assets will be shown directly in the Diagrams e.g. a FMEA.

#### No effect

With no effect the potential vehicle threat status will be switched to "no effect" and the rating of the Impact and Threat/Attack Feasibility Level will be deleted.

Kontoverbindung: Bremer Sparkasse IBAN DE44290501010082531211 BIC: SBREDE22XXX

Seite 22 / 25

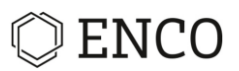

#### Drag column to group

Same values of the columns can be displayed in groups. For this drag a column [2] and drop it to the corner upper left [1].

| 😤 Testi              | Projekt4[Main] 8 | 3       |          |                                                               |                            |                           |                               |                          |                                  |           |           |             |                            | ° 0                                                                                                    |
|----------------------|------------------|---------|----------|---------------------------------------------------------------|----------------------------|---------------------------|-------------------------------|--------------------------|----------------------------------|-----------|-----------|-------------|----------------------------|----------------------------------------------------------------------------------------------------|
| Ratin                | gs (J3061_S      | AE)     |          |                                                               |                            |                           |                               |                          |                                  |           |           |             |                            | 🗉 😑 🗱 🕎   🐺 🔶 🗰   🗵                                                                                                    |
| type                 | ilter text       |         |          |                                                               |                            | Filter using r            | egular expressions            | Automatically se         | et state "rated/unra             | ted"      |           |             |                            |                                                                                                    |
| Drag column to group |                  |         |          |                                                               |                            |                           |                               |                          |                                  |           |           |             |                            | ^                                                                                                    |
|                      |                  | -       |          |                                                               | T                          | hreat                     |                               | Hazard                   | i 4                              |           | Impa      | ct Level    | •                          |                                                                                                    |
|                      | BID              | Status  | Priority | Threat                                                        | Asset                      | Threat Category           | Security Attribute            | Potential vehicle threat | Potential worst<br>case scenario | Safety    | Financial | Operational | Privacy and<br>Legislation | Description                                                                                                    |
|                      |                  | ⊽ 2     | 7        | 7 7                                                           |                            | ·                         |                               | •                        |                                  |           |           |             |                            |                                                                                                    |
|                      | TRA1             | Unrated |          | [TH1]<br>TestThreat<br>[V4]                                   | TestAsset2<br>[->1   0->]  | Repudiation               | Non-repudiation,<br>Freshness | PotentialVehicleThreat   | [HA1]<br>TestHazard<br>[V1]      | Medium    | Low       | High        | No impact                  | Safety: Because a risk<br>hurting people<br>Financial: Light dam                                                                                                    |
| 2                    | TRA2             | Unrated |          | (TH2)<br>Repudiation<br>of Element<br>(V1)                    | ->1 0->]                   | Repudiation               | Non-repudiation,<br>Freshness | PotentialVehicleThreat2  |                                  | Medium    | Medium    | High        | High                       | Safety: Because a risk of<br>hurting people<br>Financial: Medium damage to<br>the car<br>Operational: Nothing will<br>work around<br>Privacy and Legislation: Data<br>Storage will be hacked as well                                     |
| 3                    | TRA3             | Unrated | .*.      | [TH3]<br>Information<br>disclosure of<br>private Data<br>[V1] | •• TestAsset2<br>[+>1 0+>] | Information<br>disclosure | Confidentiality,<br>Privacy   | no effect                |                                  | No impact | No impact | No impact   | High                       | Safety: Just impact on private<br>data<br>Financial: Just impact on<br>private data<br>Operational: Just impact on<br>private data<br>Privacy and Legislation:<br>Privacy and Legislation:<br>Private data of customer will<br>be stolen |
| 4                    | TRA4             | Unrated | *        | 4                                                             |                            |                           |                               |                          |                                  |           |           |             |                            | De storen                                                                                                    |
| 5                    | TRA5             | Unrated | *        | 8                                                             | 00                         |                           |                               |                          |                                  |           |           |             |                            | ~                                                                                                    |
| ۲                    |                  |         |          |                                                               |                            |                           |                               |                          |                                  |           |           |             |                            | >                                                                                                    |
| •[] Test             | TARA 🕄           |         |          |                                                               |                            |                           |                               |                          |                                  |           |           |             |                            |                                                                                                    |

#### fig. 25 TARA editor with grouped column

Greyed rows with the corresponding group names, displayed at the first column, will appear. They contain the corresponding ratings in a tree structure [3]. According to this groups can be expanded and collapsed. Further columns can be added to the groups' selection [1]. To ungroup, right-click on a group selection [1] and select ungroup by.

#### **Overview and PSS View [2]**

The Overview View is a part of the PSS View. The PSS View shows the whole Project Elements whereas the Overview View show only the elements implemented in the TARA. The Overview View of the TARA shows the same Categories like the Repository View of the TARA:

Seite 23 / 25

- Effects
- Hazards
- Rated Assets
- Rated Threats
- Referenced Security Goals

Kontoverbindung: Bremer Sparkasse IBAN DE44290501010082531211 BIC: SBREDE22XXX

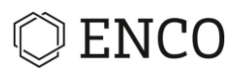

## Security Goal View [3]

The Security Goal View shows:

- Threats without an allocated Security Goal
  - ▶ These Threats are shown in Security Goal "orphaned Threats"
- Security Goal with no Threats
- Security Goal allocated with Threats from Rating
- Security Goal with created Threats (not to mix up with Threats from Rating)
- If Security Goal is assigned in a Threat

#### Note

A Security Goal can be allocated with multiple Threats but only one Threat can be allocated with one Security Goal

### Model Explorer / Catalogs / Object lists [5]

#### **Model Explorer**

The Model Explorer shows every element and connection, that was defined. If elements encapsulated within each other, like a block has multiple parts in it, like in a standard Internal Block Diagram, than the overall Element is shown and you can click on the arrows on the left site of the element, to see the encapsulated elements. When elements are created in methods, like the TARA, there are folders with the methods names that inherits the created elements.

The Model Explorer shows:

- Folder of Methods
- Diagrams
- Security Goals
- Elements (e.g. Assets and Systemelements)(Stereotypes)
- Functions
- Malfunctions
- Connection between Elements

Seite 24 / 25

# © ENCO

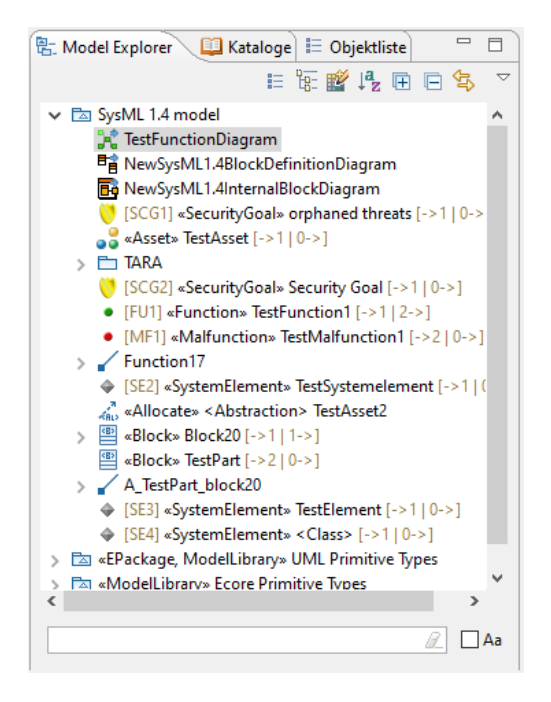

fig. 26 Model Explorer

#### Catalogs

There are three types of catalogs:

- Project catalogs
  - Specific catalogs for the SOX Project
- Public catalogs
  - Editable catalogs and catalogs, which were created in the SOX Project
  - ► These catalogs can be used in every SOX Project in a Repository
- System catalogs
  - ► These catalogs are not editable in SOX

▶ They are just editable by downloading them and manipulating them with an Editor and importing them again

Seite 25 / 25

Kontoverbindung: Bremer Sparkasse IBAN DE44290501010082531211 BIC: SBREDE22XXX